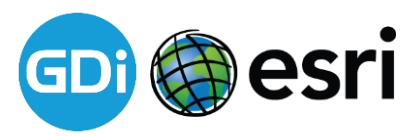

# Uporaba odprtih podatkov in izdelava spletne aplikacije na ESRI programski opremi – ArcGIS Online

#### 1. Uvoz in uporaba odprtih podatkov

1.1. Uvoz in uporaba SHAPEFILE datotek (velja tudi za CSV tabele)

Podatke formata SHAPEFILE najprej kompresiramo (.zip). Na ArcGIS Online jih dodajamo preko zavihka Vsebina. Izberemo **Dodaj Element** in nato **Iz mojega računalnika**.

| Vsebina                      |                       |              |                                |                              |                  |                      |
|------------------------------|-----------------------|--------------|--------------------------------|------------------------------|------------------|----------------------|
| I. T Dodaj element 🕀 Ustvari | Q. Išči v matej.grcar |              |                                |                              | 🖩 Tabela 🗏 Datum | spremembe III Filter |
| 2. Iz mojega računalnika     |                       |              |                                |                              |                  |                      |
| S spleta                     |                       |              |                                |                              |                  |                      |
| S pogona v oblaku            |                       |              |                                |                              |                  |                      |
| Aplikacija                   |                       |              |                                | _                            |                  |                      |
| 15                           |                       |              |                                | A                            |                  |                      |
| (k) matej.grcar              |                       |              |                                | 12                           |                  |                      |
|                              |                       |              |                                |                              |                  |                      |
| Filtri                       |                       |              | $\sim$                         |                              |                  |                      |
| ✓ Kategorije                 |                       |              |                                |                              |                  |                      |
| AuGeo                        |                       |              | Ni še elem                     | ientov.                      |                  |                      |
| ✓ Tip elementa               |                       | Kliknite Dod | aj element, da dodate nekaj, l | kar že imate, ali kliknite l | Ustvari, da      |                      |
| Karte                        |                       |              | ustvarite nekaj i              | novega.                      |                  |                      |
| Sloji                        |                       |              |                                |                              |                  |                      |
| 3D-prizori                   |                       |              |                                |                              |                  |                      |
| Aplikacije                   |                       |              |                                |                              |                  |                      |
| Orodja                       |                       |              |                                |                              |                  |                      |
| Datoteke                     |                       |              |                                |                              |                  |                      |
| > Lokacija                   |                       |              |                                |                              |                  |                      |
| > Datum spremembe            |                       |              |                                |                              |                  |                      |
| > Datum ustvarjanja          |                       |              |                                |                              |                  |                      |
| > V skupni rabi              |                       |              |                                |                              |                  |                      |
|                              |                       |              |                                |                              |                  |                      |

Odpre se novo okno, kjer poiščemo izbrano datoteko.

|                                                                                                    | prizor Skupine Vsebir                                                                                                    | na Organizacija   |                          |     | Q 🗘 III 🙌 Matej Grčar<br>matej grčar |
|----------------------------------------------------------------------------------------------------|----------------------------------------------------------------------------------------------------|-------------------|--------------------------|-----|--------------------------------------|
|                                                                                                    |                                                                                                    |                   |                          |     |                                      |
|                                                                                                    |                                                                                                    |                   |                          |     | 📰 Tabela 🧮 Datum spremembe 🔢 Filter  |
| Napp     C       Q. Fibring maps     Coloris Maja seating       Coloris Maja seating     Imitelyactar       Filter     Kasegorije       AuGoo     Karle       Stan     Stan       Stan     Stan       Datum sparsnemble     Datum sparsnemble       Datum sparsnemble     Valapri rabi       V Valapri rabi     Stans | Dodaj element<br>Datoteka:<br>Italiana datoteko<br>Ima:<br>Vreste ima za ta eleme<br>Kategorija:<br>+ Dodal ina za ta eleme<br>Conale:<br>Dodaj oznate | t. iz mojega račt | unalnika<br>a<br>Dodgale | • X | utur, da                             |

| Vame         Date modified         Type         Size           OneDrive         0bcine         3. 10. 2019 14:12         File folder           This PC         0bcineCopy.obf         18. 05. 2011 10:16         DBF File         602 KB           ObcineCopy.opt         20. 12. 2014 15:27         PRJ File         1 KB           ObcineCopy.shn         22. 02. 2019 14:12         SBN File         3 KB           ObcineCopy.shn         22. 02. 2019 14:12         SBN File         1 KB           ObcineCopy.shn         22. 02. 2019 14:12         SBN File         1 KB           ObcineCopy.shn         22. 02. 2019 14:12         SBN File         1 KB           ObcineCopy.shn         20. 02. 2019 14:12         SBN File         1 KB           ObcineCopy.shn         20. 02. 2019 14:12         SBN File         1 KB           ObcineCopy.shn         20. 02. 2019 14:12         SBN File         1 KB           ObcineCopy.shn         18. 05. 2011 10:08         SHP File         4.765 KB           ObcineCopy.shnx         18. 05. 2011 10:08         SHX File         2 KB           Sifrant_sprementjivk_Variables_key.pdf         28. 04. 2011 14:01         Adobe Acrobat D         26 KB                                                                                                    | )rganize 🔻 Nev | v folder                               |                    |                 |          |    |  |
|----------------------------------------------------------------------------------------------------|----------------|----------------------------------------|--------------------|-----------------|----------|----|--|
| ✔ Quick access       Obcine       3. 10. 2019 14:12       File folder         ● OneDrive       ☑ ObcineCopy.obf       18. 05. 2011 10:16       DBF File       602 KB         ☑ This PC       ○ ObcineCopy.obf       18. 05. 2011 10:16       DBF File       602 KB         ○ ObcineCopy.obf       18. 05. 2011 10:16       DBF File       602 KB         ○ ObcineCopy.shp       22. 02. 2019 14:12       SBN File       1 KB         ○ ObcineCopy.shp       22. 02. 2019 14:12       SBN File       1 KB         ○ ObcineCopy.shp       18. 05. 2011 10:08       SHP File       4.765 KB         ☑ ObcineCopy.shpxml       20. 11. 2013 13:18       XML Document       1 KB         ○ ObcineCopy.shpxml       28. 04. 2011 10:08       SHV File       2 KB         ☑ ObcineCopy.shpxml       28. 04. 2011 14:01       Adobe Acrobat D       26 KB         ☑ Siffrant_spremenljivk_Variables_key.pdf       28. 04. 2011 14:01       Adobe Acrobat D       26 KB                                                                                                    |                | Name                                   | Date modified      | Туре            | Size     |    |  |
| OneDrive       11.12.2018 15:31       zip Archive       1.856 KB       1.         This PC       ObcineCopy.dbf       18.05.2011 10:16       DBF File       602 KB       0.2011 10:16       DBF File       602 KB       1.         Network       ObcineCopy.sbn       22.02.2019 14:12       SBN File       1 KB       0bcineCopy.sbn       22.02.2019 14:12       SBN File       1 KB         ObcineCopy.sbn       22.02.2019 14:12       SBN File       1 KB       0bcineCopy.sbn       20.11.00.8       SHP File       4.765 KB         ObcineCopy.shp       18.05.2011 10:08       SHP File       4.765 KB       1.       1 KB         ObcineCopy.shp.xml       20.11.2013 13:18       XML Document       1 KB         ObcineCopy.shx       18.05.2011 10:08       SHX File       2 KB         Stifrant_spremenljivk_Variables_key.pdf       28.04.2011 14:01       Adobe Acrobat D       26 KB                                                                                                    | 📌 Quick access | Obcine                                 | 3, 10, 2019 14:12  | File folder     |          |    |  |
| Image: Specific Spectral Spectral | 📤 OneDrive     | Obcine.zip                             | 11. 12. 2018 15:31 | zip Archive     | 1.856 KB | 1. |  |
| ObcineCopy.prj       20. 12. 2014 15:27       PRJ File       1 KB         ObcineCopy.sbn       22. 02. 2019 14:12       SBN File       3 KB         ObcineCopy.sbn       22. 02. 2019 14:12       SBN File       1 KB         ObcineCopy.sbn       22. 02. 2019 14:12       SBN File       1 KB         ObcineCopy.sbn       20. 011 10:08       SHP File       4.765 KB         ObcineCopy.shp       18. 05. 2011 10:08       SHP File       2.802         ObcineCopy.shx       10. 11. 2013 13:18       XML Document       1 KB         ObcineCopy.shx       18. 05. 2011 10:08       SHX File       2 KB         Sifrant_spremenljivk_Variables_key.pdf       28. 04. 2011 14:01       Adobe Acrobat D       26 KB                                                                                                    | This DC        | ObcineCopy.dbf                         | 18. 05. 2011 10:16 | DBF File        | 602 KB   |    |  |
| Network         ObcineCopy.sbn         22. 02. 2019 14:12         SBN File         3 KB           ObcineCopy.sbx         22. 02. 2019 14:12         SBX File         1 KB           ObcineCopy.sbx         22. 02. 2019 14:12         SBX File         1 KB           ObcineCopy.sbx         22. 02. 2019 14:12         SBX File         1 KB           ObcineCopy.sbx         20. 01. 2013 13:18         XML Document         1 KB           ObcineCopy.sbx         18. 05. 2011 10:08         SHX File         2 KB           Sifrant_spremenljivk_Variables_key.pdf         28. 04. 2011 14:01         Adobe Acrobat D         26 KB                                                                                                    | - This PC      | ObcineCopy.prj                         | 20. 12. 2014 15:27 | PRJ File        | 1 KB     |    |  |
| □       ObcineCopy.sbx       22. 02. 2019 14:12       SBX File       1 KB         □       ObcineCopy.shp       18. 05. 2011 10:08       SHP File       4.765 KB         □       ObcineCopy.shp.xml       20. 11. 2013 13:18       XML Document       1 KB         □       ObcineCopy.shp.xml       28. 04. 2011 10:08       SHX File       2 KB         ▶       Sifrant_spremenljivk_Variables_key.pdf       28. 04. 2011 14:01       Adobe Acrobat D       26 KB                                                                                                    | 鹶 Network      | ObcineCopy.sbn                         | 22. 02. 2019 14:12 | SBN File        | 3 KB     |    |  |
| ObcineCopy.shp         18. 05. 2011 10:08         SHP File         4.765 KB           ObcineCopy.shp.xml         20. 11. 2013 13:18         XML Document         1 KB           ObcineCopy.shx         18. 05. 2011 10:08         SHX File         2 KB           Sifrant_spremenljivk_Variables_key.pdf         28. 04. 2011 14:01         Adobe Acrobat D         26 KB                                                                                                    |                | ObcineCopy.sbx                         | 22. 02. 2019 14:12 | SBX File        | 1 KB     |    |  |
| DbcineCopy.shp.xml     20. 11. 2013 13:18     XIML Document     1 KB     ObcineCopy.shx     18. 05. 2011 10:08     SHX File     2 KB     Sifrant_spremenljivk_Variables_key.pdf     28. 04. 2011 14:01     Adobe Acrobat D     26 KB                                                                                                    |                | ObcineCopy.shp                         | 18. 05. 2011 10:08 | SHP File        | 4.765 KB |    |  |
| ObcineCopy.shx 18. 05. 2011 10:08 SHX File 2 KB Sifrant_spremenljivk_Variables_key.pdf 28. 04. 2011 14:01 Adobe Acrobat D 26 KB                                                                                                    |                | ObcineCopy.shp.xml                     | 20. 11. 2013 13:18 | XML Document    | 1 KB     |    |  |
| A Sifrant_spremenljivk_Variables_key.pdf 28.04.2011 14:01 Adobe Acrobat D 26 KB                                                                                                    |                | ObcineCopy.shx                         | 18. 05. 2011 10:08 | SHX File        | 2 KB     |    |  |
|                                                                                                    |                | Sifrant_spremenljivk_Variables_key.pdf | 28. 04. 2011 14:01 | Adobe Acrobat D | 26 KB    |    |  |
|                                                                                                    |                |                                        |                    |                 |          |    |  |

SLIKA 1: Kompresirana (zip) shapefile datoteka

| Vezbina Moja yabina Moja prilabilene Moja shupore Moja drugore shoka biyo data                                                                                                    |  |
|----------------------------------------------------------------------------------------------------|--|
|                                                                                                    |  |
| Todag senset     Todag senset     Nape     Parrag nade     Dodaj element iz mojega računalnika     Datatos kitopaskina     Datatos kitopaskina <th></th> |  |

Nato dodamo še oznake, po katerih bo kasneje sloj poiskati z iskalniki v ArcGIS Online.

Sloj je sedaj dodan med vsebino in pripravljen za uporabo pri gradnji spletne aplikacije.

Preko podrobnosti elementa si lahko ogledamo značilnosti sloja.

| Q Išči v Hekaton            |                            |                           | I Tabela 	☐ Datum spremembe |
|-----------------------------|----------------------------|---------------------------|-----------------------------|
| Mape E                      | ± 1−4, skupaj: 4 v Hekaton |                           |                             |
| Q Filtriraj mape            | 🗌 Ime                      |                           | Spremenjeno                 |
| Celotna vsebina matej.grcar | Obcine                     | Feature Layer (gostujoči) |                             |
| natej.grcar                 | Postajalisca               | Web Map                   | 留 ☆ … 3. okt. 2019          |
| 🖻 Hekaton                   | PostajaliscaService        | Feature Layer             |                             |
| Filtri                      | ObcineHekaton              | Shapefile                 | 骨 ☆ 🚥 3. okt. 2019          |
| ✓ Kategorije                |                            |                           |                             |
| AuGeo                       |                            |                           |                             |

| lme             |                                                                                                    |                                                                                                    |                                                                                                    |                                                                                     |                                                                                                    | Spremenjeno                                                                                                    |
|-----------------|----------------------------------------------------------------------------------------------------|----------------------------------------------------------------------------------------------------|----------------------------------------------------------------------------------------------------|-------------------------------------------------------------------------------------|----------------------------------------------------------------------------------------------------|----------------------------------------------------------------------------------------------------|
| 🗌 <u> </u> Obci | ne                                                                                                    |                                                                                                    | Feature Layer (gosti                                                                                                    | ujoči)                                                                              | @ ☆ …                                                                                                    | 3. okt. 2019                                                                                                    |
| 🗌 🔣 Posta       | ajalisca                                                                                                    |                                                                                                    | Web Map                                                                                                    | Ogled po<br>elementa                                                                | odrobnosti                                                                                                    | 3. okt. 2019                                                                                                    |
| 🗌 🙆 Posta       | ajaliscaService                                                                                                    |                                                                                                    | Feature Layer                                                                                                    | Kategoriz                                                                           | ziraj                                                                                                    | 3. okt. 2019                                                                                                    |
| 🗌 📄 Obci        | neHekaton                                                                                                    |                                                                                                    | Shapefile                                                                                                    | Odpri v p<br>kart                                                                   | pregledovalniku                                                                                                    | 3. okt. 2019                                                                                                    |
|                 |                                                                                                    |                                                                                                    |                                                                                                    | Dodaj na                                                                            | novo karto                                                                                                    |                                                                                                    |
|                 |                                                                                                    |                                                                                                    |                                                                                                    | Dodaj na<br>popolnin<br>urejanja                                                    | novo karto s<br>n nadzorom                                                                                                    |                                                                                                    |
|                 |                                                                                                    |                                                                                                    |                                                                                                    | Odpri v p<br>3D-prizo                                                               | oregledovalniku<br>rov                                                                                                    |                                                                                                    |
|                 |                                                                                                    |                                                                                                    |                                                                                                    | Odpri v A                                                                           | ArcMap                                                                                                    |                                                                                                    |
|                 |                                                                                                    |                                                                                                    |                                                                                                    |                                                                                     |                                                                                                    |                                                                                                    |
| 1215191041      | Domov Galerija<br>ObcineHekaton 4                                                                                                    | Karta 3D-prizor Skupir                                                                                                    | ne Vsebina Organizacija<br>Pre                                                                                                    | Odori v A<br>egled Podatki                                                          | Arn GIS Pro<br>Q A III<br>Vizualizacija Uporaba                                                                                                    | Matej Grčar<br>matej grčar<br>Nastavitvo                                                                                                    |
| 1215191041      | Domov Galerija<br>ObcineHekaton A                                                                                                    | Karta 3D-prizor Skupir                                                                                                    | re Vaebina Organizacija<br>Pre                                                                                                    | Odori v Á<br>egled Podatki                                                          | ArnGIS Pro<br>Q D III<br>Vizualizacija Uporaba                                                                                                    | Matej Grčar<br>matej grcar<br>Nastsvitve                                                                                                    |
| 215191041       | Domov Galerija<br>ObcineHekaton /<br>// Uredi sildoo                                                                                                    | Karta 3D-prizor Skupir<br>Doda) kratek povzetek o elemi                                                                                                    | ne Vaebina Organizacija<br>Pre                                                                                                    | Odori v A<br>ogled Podatki<br>2 Uredi                                               | Arr GIS Pro<br>Q A III<br>Vizualizacija Uporaba<br>Odpri v pregledoval                                                                                                    | Matej Gréar<br>matej grear<br>Nastavitve                                                                                                    |
| 215191041       | Domov Galerija<br>ObcineHekaton A<br>Vedi slõco                                                                                                    | Karta 3D-prizor Skupin<br>Dodaj kratek povzetek o elem<br>Pasture Layer (gordaj do) ed r<br>Umarginen 20.10219                                                                                                    | ne Vaebina Organizacija<br>Pre<br>entu.<br><b>misig grozi</b><br>Jejero 3. del 2019 - Serve ogledovi 0                                                                                         | Orfani v A<br>sgled Podstki<br>Ø Uredi                                              | ArrGIS Pro<br>Q D III<br>Vicualizacija Uporaba<br>Odpri v pregledoval<br>Odpri v pregledoval                                                                                                    | Matoj Grtar<br>matojgraz<br>Nastavitvo<br>elku 30-prizovo<br>pokato v                                                                                                    |
| 2519164         | Domov Galerija<br>ObcineHekaton /<br>// Undi slicos                                                                                                    | Karta 3D-prizor Skupin<br>Dodaj kratek povzetek o elem<br>Fature Layer (gostajoči) od r<br>Untrarjene: 3. okt. 2019 Posodal                                                                                                    | ne Vaebina Organizacija<br>Pre<br>entu.<br>malaj groze<br>bijeno 3. oku 2017 Servec ogledori 0                                                                                                 | Ordnri v A<br>regled Podetki<br>A Ureši                                             | Arr GIS Pro     Q                                                                                                    | Matoj Grtar<br>matejagear<br>Nastavitve<br>niku koat v<br>niku 3D-prizovov<br>Deckop v                                                                                                    |
| 191041          | Domov Galerija<br>ObcineHekaton /<br>/ Ursti altos<br>© Dody med prijubijene                                                                                                    | Karta 3D-prizor Skupin<br>Dodaj kratek pozzetek o elem<br>Feature Layer (gostujoči) od r<br>Ustrarijenci 3. okt. 2019 Posodel                                                                                                    | ne Vaebina Organizacija<br>Pre<br>entu.<br>matej groze<br>bijemo 3. okt. 2019 Servec ogledom 0                                                                                                 | Ordneri v A<br>regled Podsisi<br># Uvoli                                            | ArrGIS Pro      A III      Vouwloadja      Odjiri v pregledoval      Odjiri v pregledoval                                                                                                    | Manoj Grdar<br>matejagear<br>Nastavitve<br>Niku SD-pritorov<br>Dektop                                                                                                    |
| 2519164         | Domov Gaterija<br>ObcineHekaton /<br>// Urethalitos<br>Dody med prijubijene<br>Opis                                                                                                    | Karta 3D-prízor Skupin<br>Dodaj kratek povzetek o elem<br>Feature Layer (gostujoči) od r<br>Ustrarjenci 3. okt. 2019 Posodal                                                                                                    | ne Vaebina Organizacija<br>Pre<br>entu.<br>matej grzar<br>Oljeno: 3. oki. 2019 Servec ogledovi 0                                                                                               | Ordenti v A<br>ngled Podati<br>A Unci<br>Unci                                       | ArrGIS Pro      A III      Vouwloady      Odprix pregledowi      Odprix pregledowi      Odprix pregledowi      Odprix Arrdis      Otprix      Uthvari Pregl      Izvozi podri                                                                                                    | Masaj Getar<br>matajogan<br>Nastavitve<br>Niku SD-prizorov<br>Darktop -<br>Darktop -<br>di sloja                                                                                                    |
| 20191041        | Domov Gaterija<br>ObcineHekaton ×<br>Verdi altos<br>Dodaj med prijubijene<br>Opis<br>Dodajte podroben opis ele                                                                                                    | Karta 3D-prizor Skupin<br>Dodaj kratek povzetek o elem<br>M Feature Layer (gostujoči) od r<br>Uttarijenci 3. okt. 2019 Posodol<br>smenia.                                                                                                | ne Vsebina Organizacija<br>Pre<br>entu.<br>mologopor<br>bijemo 3. ok. 2019 Steres ogledov 0                                                                                                    | Orderi v A<br>ngled Podeti<br>/ Urel<br>/ Urel                                      | Vecuelizacija<br>Vecuelizacija<br>Odgri v pregladaval<br>Odgri v pregladaval<br>Odgri v pregladaval<br>Odgri v pregladaval<br>Odgri v pregladaval<br>Odgri v pregladaval<br>Odgri v pregladaval<br>Odgri v pregladaval<br>Odgri v pregladaval<br>Odgri v pregladaval                                                                                                    | Massj Gråar<br>matsjagsar<br>Nastavstve<br>Niku SD-prisorov<br>Daktop v<br>ed sloja<br>etse v                                                                                                    |
| 1215191D4F      | Domov Gaterija<br>ObcineHekaton ×<br>Vedi altos<br>& Undi altos<br>& Doda med prijobijene<br>Opis<br>Dodajte podroben opis ele<br>Sloji                                                                                                    | Karta 3D-prizor Skupin<br>Dodaj kratek povzetek o elem<br>M Feature Layer (gostujoči) od r<br>Utranjeno: 3. okt. 2019 Posodal<br>ementa.                                                                                                 | ne Vsebina Organizacija<br>Pre<br>entu.<br>mataj grcar<br>bijence 3. ok. 2019 Servet ogledon 0                                                                                                 | Orderi v A<br>negled Podeti<br>/ Unsi                                               | Vizuelizacija<br>Q A III<br>Vizuelizacija<br>Odgiri s progladoval<br>Odgiri v pregladoval<br>Odgiri v pregladoval<br>Odgiri v pregladoval<br>Odgiri v pregladoval<br>Odgiri v pregladoval<br>Odgiri v pregladoval<br>Odgiri v pregladoval<br>Odgiri v pregladoval<br>Odgiri v pregladoval<br>Odgiri v pregladoval<br>Odgiri v pregladoval<br>Odgiri v pregladoval<br>Odgiri v pregladoval                                                                                                    | Massj Gefar<br>metalgeser<br>Nastavitve<br>Nav 3D-prisorov<br>Davktop v<br>ed sloja<br>etka v                                                                                                    |
| 14-012121       | Domov Galerija<br>ObcineHekaton «<br>ChocineHekaton «<br>ChocineHekaton<br>Dodajte podroben opis ele<br>Sloji<br>ObcineHekaton<br>Clopiv – j tocatv                                                                                                    | Karta 3D-prizor Skupin<br>Dodaj kratek povzetek o elem<br>Frature Layer (gostuječa) od r<br>Ustravjeno: 3. okt. 2019 Posodol<br>ementa.                                                                                                  | ne Vaebina Organizacija<br>Pre<br>entu:<br>metajogor<br>bijemo 3. okt. 2019 Streve ogledov 0<br>sopot priloge 🕒 UEL storitre 🔐 Metapoduski                                                     | Ordenti v A<br>Podati<br>Vodi<br>Undi<br>Vodi<br>Vodi                               | Vicualizacija<br>Odpri v pregladaval<br>Odpri v pregladaval<br>Odpri v pregladaval<br>Odpri v Arccija<br>Odpri v Arccija<br>Odpri v Arccija<br>Odpri v Arccija<br>Odpri v Arccija<br>Odpri v Arccija<br>Odpri v Arccija<br>Odpri v Arccija<br>Odpri v Arccija<br>Odpri v Arccija<br>Odpri v Arccija                                                                                                    | Manaj Grdar  Matajagar  Natavitve  Natavitve  Natavitv                                                                                                    |
| Hot Profession  | Domov Galerija<br>ObcineHekaton ✓<br>✓ Undi sitos                                                                                                    | Karta 3D-prizor Skupin<br>Dodaj kratek povzetek o elem<br>Frature Layer (gostajoči) od r<br>Ustrarijenci 3. okt. 2019 Posodal<br>ementa.                                                                                                 | ne Vaebina Organizacija<br>Pre<br>entu.<br>mišnjegor<br>bijemo 3. okt. 2019 Streve ogledovi 0<br>spoto priloge 🕐 URL storite: 🗎 Metapodaski                                                    | Orderi v A                                                                          | Arrelis Pro     A III     A III     A III     A A III     A A III     A A III     A A A A                                                                                                    | Matej Grán<br>matejagen<br>Nastavitve<br>Nastavitve<br>Nastav                                                                                                    |
| H-OT PETCE      | Domov Gaterija<br>ObcineHekaton «<br>Chekaton»<br>Chekaton<br>Opis<br>Dodajte podroben opis ele<br>Sloji<br>ObcineHekaton<br>Clotiv « 1 toxativ<br>Pogoji uporabe                                                                                          | Karta 3D-prizor Skupin<br>Dodaj kratek povzetek o elem<br>Frature Layer (gostajoči) od r<br>Ustrarjeno: 3. okt. 2019 Posodal<br>ementa.                                                                                                  | ne Vaebina Organizacija<br>Pre<br>entu.<br>mising gosz<br>bijeno 3. oki. 2017 Stevec ogledovi 0<br>godi priloga 🎦 URL storitve 📄 Metacodaski                                                   | Orderi v A<br>ngled Podati<br>Vodi<br>Undi<br>Vodi                                  | Arr GIS Pro<br>Vouwlaacja Uporaba<br>Odgini v pregledowal<br>Odgini v pregledowal<br>Odgini v pr                                                                                                    | Masej Grdar<br>Mategorear<br>Natavotve<br>Natavotve<br>Nata                                                                                                    |
| <b>H</b> -01212 | Domov Gaterija<br>ObcineHekaton ✓<br>✓ Urdi altos<br>✓ Dodaj med prijubijem<br>Opis<br>Dodajte podroben opis ele<br>Sloji<br>ObcineHekaton<br>C Odori v ↓ torodi v<br>Pogoji uporabe<br>Dodaj katere koli posabe                                           | Karta     3D-prizor     Skupin       Dedaj kratek povzetek o eleme     Feature Layer (gostajoči) od r       Ustranjeno: 3. okt. 2019     Posodal       ementa.     • O Casove nastavite @ Omo       omejitve, zavrnitve odgovornosti, pr | ne Vaebina Organizacija<br>Pre<br>entu.<br>mitej grozi<br>bijemo 3. okt. 2017 Stevec ogledovi 0<br>godi priloge () URL storitve () Metacodaski                                                 | Ordenti v A<br>ngled Podati<br>Vodi<br>Vodi<br>Vodi<br>Vodi<br>Vodi<br>vodi<br>vodi | Vouellandig<br>Vouellandig<br>Odger v pregledowel<br>Odger v pregledowel<br>Odger v Andiger<br>Odger v Andiger<br>Utwar Pogl<br>Utwar Pogl<br>Utwar pogl<br>Utwar pogl<br>Utw | Masj Grår<br>Matagerer<br>Natavatve  Natavatve  Natava                                                                                                    |
| Hot Profession  | Domov Gaterija<br>ObcineHekaton ×<br>Versitalistos<br>* treatistos<br>Opis<br>Dodajte podroben opis ele<br>Stoji<br>ObcineHokaton<br>© Odpri v _ i troativ<br>Pogoji uporabe<br>Dodaj katere koli posebne                                                  | Karta 3D-prizor Skupin Dodaj kratek povzetek o elem Festure Layer (gostujoči) od r Ustarjeno 3. ok 2019 Posodol ementa.                                                                                                    | ne Vebina Organizacija<br>Pre<br>entru:<br>metej grace<br>ogoć priloge 🔁 UEL storitve 🔐 Metopodaski<br>ogoje in določila, ali omejtve uporabe vsebine element                                  | Orderi v A<br>role<br>Podels<br>Vest<br>Vest<br>Vest<br>Lest<br>ta                  | Vecuelaria Serie<br>Vecuelaria<br>Odgri v progladoval<br>Odgri v progladoval<br>Otgri v progladoval<br>Utrani Pogl<br>Informacije o element<br>Nate<br>Podrobnosti<br>Utrani progladoval<br>Utrani progladoval<br>Vir Festure Service<br>Utrani progradoval<br>Vazička posodobli<br>Vazička posodobli posodobli<br>Vazička posodobli posodobli<br>Vazička posodobli posodobli<br>Vazička posodobli posodobli<br>Vazička posodobli posodobli posodobli<br>Vazička posodobli posodobli po                                                                                                    | Masi Getar<br>Mistavate Nistavate Nis                                                                                                    |
| H-01212         | Domov Gaterija<br>ObcineHekaton ×<br>Verditalico<br>* Dodaji med prijučijene<br>Opja<br>Dodajte podroben opis ele<br>Sloji<br>ObcineHekaton<br>© Odpriv ~ _k torativ<br>Pogoji uporabe<br>Dodaji katere koli posebne<br>Komentariji (r)<br>Objak komentar. | Karta 3D-prizor Skupin Dodaj kratek povzetek o elem Festure Layer (gostajoči) od r Ustarjeno 3. ok 2019 Posodd ementa.  •  Castoreo nastacine @ Omo omejitve, zavmitve odgovornosti, po                                                  | ne Viebina Organizacija<br>Pre<br>matej groze<br>lipeno: 3. ok. 2019 Berec ogledov: 0<br>spoti priloge [] UEL storite ]] Metapodasti<br>ogoje in določila, ali omejtve uporabe vsebine element | Orderi v A<br>rodeti<br>Vesti<br>Vesti<br>Vesti<br>Vesti<br>ta.                     | Verencii S Pre<br>Q A III<br>Verencii S Pre<br>Odgeri v pregledoval<br>Odgeri v pregledoval<br>Odg                                                                                                    | Masi Getar<br>mate gear<br>Natavate<br>Natavate<br>Na |

# 1.2. Uporaba URL povezav obstoječih spletnih GIS servisov

URL povezavo dodajamo z gumbom **Dodaj element**, kjer izberemo **S spleta**. Odpre se novo okno, kjer izberemo vrsto spletne storitve. Nato pa spodaj prilepimo URL povezavo.

Nato zopet zapišemo ime in določimo oznake za iskanje slojev.

| Domov Galerija Karta                                                                                                    | 3D-prizor Skupine Vsebina Organizao | ija                       | Q D III 🧼 Matej Grëar<br>matej.grear |
|----------------------------------------------------------------------------------------------------|-------------------------------------|---------------------------|--------------------------------------|
| Vsebina                                                                                                    |                                     |                           |                                      |
| 1. 👎 Dodaj element 🕒 Ustvari                                                                                                    | Q, Išči v matej.grcar               |                           | 🖬 Tabela 🔚 Datum spremembe 🝴 Filter  |
| Iz mojega računalnika 2. S spleta                                                                                                    | 1-2, skupaj: 2 v matej.grcar        |                           |                                      |
| S pogona v oblaku                                                                                                    | Ime Ime                             |                           | Spremenjeno                          |
| Aplikacija                                                                                                    | OccineHekaton                       | Feature Layer (gostujoči) | 昰 ☆ 3.okt.2019                       |
| 🕅 matej.grcar                                                                                                    | ObcineHekaton                       | Shapefile                 | 🛱 🚖 3. okt. 2019                     |
| Filol  Kategorija AcGeo AcGeo To polementa Kana Solj Solortori Aplikacja Durostai Durostai Durostai Durostai Durostai Durostai Durostai Durostai Durostai Outourustaimja Outourustaimja Outourustaimja |                                     |                           |                                      |
| > V skupni rabi                                                                                                    |                                     |                           |                                      |
| > Status                                                                                                    |                                     |                           |                                      |

| ← → C 🔒 gis.gov.si/arcgis/rest/services/MZI/PostajaliscaService/FeatureServer/0               |
|-----------------------------------------------------------------------------------------------|
| ArcGIS REST Services Directory                                                                |
| <u>Home &gt; services &gt; MZI &gt; PostajaliscaService (FeatureServer) &gt; Postajalisca</u> |
| <u>250N</u>                                                                                   |
| Layer: Postajalisca (ID: 0)                                                                   |
| View In: ArcGIS Online Map Viewer                                                             |
| Name: Postajalisca                                                                            |
| Display Field: IDTIPPOSTAJALISCA                                                              |
| Type: Feature Layer                                                                           |
| Geometry Type: esriGeometryPoint                                                              |
| Description:                                                                                  |
| Definition Expression: N/A                                                                    |
| Copyright Text:                                                                               |
| Default Visibility: true                                                                      |
| MaxRecordCount: 7000                                                                          |
| Supported Query Formats: JSON, AMF, geoJSON                                                   |
| Min Scale: 0                                                                                  |
| Max Scale: 0                                                                                  |
| Supports Advanced Queries: true                                                               |
| Supports Statistics: true                                                                     |
| Use Standardized Queries: true                                                                |
| Supports ValidateSQL: true                                                                    |
| Supports Calculate: true                                                                      |
| Extent:                                                                                       |

SLIKA 2: Primer URL povezave spletnega GIS strežnika s podatki o avtobusnih postajališčih.

|                      |                                                                                                    |                                                                    |                                  | .grear                             |
|----------------------|----------------------------------------------------------------------------------------------------|--------------------------------------------------------------------|----------------------------------|------------------------------------|
|                      |                                                                                                    |                                                                    |                                  | Atlas                              |
| T Dodaj element      | Q. Išči v matej.grcar                                                                                                    |                                                                    | 📰 Tabela 🗮 Datum spremembe       | HI Filter                          |
|                      | Dodai element s spleta                                                                                                    | • ×                                                                |                                  |                                    |
| Mape Et 1-2          | Ter                                                                                                    |                                                                    |                                  |                                    |
|                      | Spletna storitev ArcGIS Server                                                                                                    | KML                                                                | Spremenjeno                      | *                                  |
| Celotna Moja vsebina | O WMS (OGC) O V<br>O WMTS (OGC) O C                                                                                                    | WFS (OGC)<br>Dokument                                              | 🗟 🖈 … 3. okt. 2019               |                                    |
| (A) matej.grcar      | URL:                                                                                                    |                                                                    | 盘 🚓 … 3. okt. 2019               |                                    |
|                      | https://-cvnesiURL>                                                                                                    |                                                                    |                                  |                                    |
| ✓ Kategorije         | Ime:                                                                                                    |                                                                    |                                  |                                    |
|                      | Vnesite ime za ta element                                                                                                    |                                                                    |                                  |                                    |
| ✓ Tip elementa       | Vataoosilas                                                                                                    |                                                                    |                                  |                                    |
|                      | + Dodeli kategorijo ~                                                                                                    |                                                                    |                                  |                                    |
|                      | Oznake:                                                                                                    |                                                                    |                                  |                                    |
|                      | Dodaj oznake                                                                                                    |                                                                    |                                  |                                    |
|                      |                                                                                                    |                                                                    |                                  |                                    |
|                      |                                                                                                    | Dodaj element Prekliči                                             |                                  |                                    |
|                      |                                                                                                    |                                                                    |                                  |                                    |
|                      |                                                                                                    | Skunina Veahina Ornanizarila                                       |                                  | O A ::: O Matej Grčar              |
| > Vskupni rabi       |                                                                                                    |                                                                    |                                  | natejgroar                         |
| > Status             |                                                                                                    | Moja vsebina                                                       | Moje priljubljene Moje skupine   |                                    |
|                      | T Dodaj element 🛛 Ustvari 🔍 185                                                                                                    | i v mate].grcar                                                    |                                  | 🌐 Tabela 🗮 Datum spremembe 🔣 Filte |
|                      |                                                                                                    | Dodaj element s spleta                                             | • ×                              |                                    |
|                      |                                                                                                    | Tip:                                                               |                                  |                                    |
|                      | Celotna Moja vsebina                                                                                                    | Spletna storitev ArcGIS Server     WMS (OGC)                       | O KML<br>O WFS (OGC)             | A & 3. okt. 2019                   |
|                      | 🔝 matej.grcar                                                                                                    | WMTS (OGC)                                                         | <ul> <li>Dokument</li> </ul>     | 历 ☆ ··· 3. akt. 2019               |
|                      | 2                                                                                                    | https://gia.gov.si/arcgis/rest/services/WZI/Post                   | tajaliscaService/FeatureServer/0 |                                    |
|                      | Film                                                                                                    |                                                                    | <u> </u>                         |                                    |
|                      | AuGeo 3.                                                                                                    | PostajaliscaService                                                |                                  |                                    |
|                      | ✓ Tip elementa                                                                                                    | ,                                                                  |                                  |                                    |
|                      |                                                                                                    | raceConter                                                         |                                  |                                    |
|                      | Karte                                                                                                    | + Dodeli kategorijo ∨                                              |                                  |                                    |
|                      | Karte<br>Sloji<br>3Deprizon                                                                                                    | + Dodeli kategorijo v<br>Dznaka:                                   |                                  |                                    |
|                      | Karte<br>Sioj<br>30-prizori<br>Aplikacije<br>Orodja                                                                                                    | + Dodeli kategorijo v<br>Otnake:<br>Postajalisca X                 | ]                                |                                    |
|                      | Kete<br>Soji<br>30-protori<br>Apfikacije<br>Ordoja<br>Dotobie                                                                                                    | + Dodeli kategorijo v<br>Oznake:<br>Postajalisca X<br>Dodaj oznake |                                  |                                    |
|                      | Kate<br>Soj<br>Dorozi<br>Aplanoj<br>Oroda<br>O tokacija<br>O Tokacija                                                                                                    | + Dodeli kategorijo v<br>Drnske:<br>Rostajalisca X<br>Dodaj oznaka | 5. Dodg skinson Prekks.          |                                    |
|                      | ionin<br>Sinj<br>Dispromi<br>Arkhnije<br>Ordnja<br>Deskre<br>Diskove<br>Diskove<br>Dis | + Dodeli kaseganja v<br>Omraka:<br>Rostajalnoz X<br>Dodaj comako   | 5 Didgdamart Prekkt              |                                    |
|                      | ione<br>Sig<br>Disproor<br>Aplikelje<br>Onde<br>Decese<br>Disproor<br>Disproor                                                                                     | ↓ Oodeli kategorije ↓<br>Orrake:<br>Rotajine: X]<br>Detilj ennake  | D Dody almost Public             |                                    |

### 2. Izdelava spletne aplikacije

# 2.1. Izdelava lastne spletne karte

Preko zavihka Karta na glavni strani ArcGIS Online dostopamo do aplikacije za izdelovanje kart.

Najprej poiščemo sloje, ki smo jih prej uvozili na platformo ArcGIS Online in jih dodamo na karto.

| Domov – Moja karta                                                                                                    |                    |                              |                               |                         | Nova karta 🛛 🕅 Matej 🕫 |
|----------------------------------------------------------------------------------------------------|--------------------|------------------------------|-------------------------------|-------------------------|------------------------|
| 🕒 Podrobnosti 🌋 Dodaj 👻 🔠 Temeljna karta 📗                                                                                                    | 🕽 Analiza 🛛 🗟 Shra | ni + 📾 Deli 🖨 Tiskanje +     | 🚸 Navodila za pot 🛛 🚆 Merity  | e 🚺 Zaznamki 🗢 Najdi na | slov ali kraj 🔍        |
| Vectore:     Pedd sign     Pedd sign | +                  |                              |                               |                         | đ                      |
| . Center zaupanja . Kontaktingte podjelje Eski . Prijavite plorabo .<br>Kontaktingte nas                                                                                                    | 0 20 40km          |                              |                               |                         | OLRS CUR               |
| Domov⊽ Moja karta                                                                                                    |                    |                              |                               |                         | Nova karta 🛛 Matej 🗸   |
| 🔄 Podrobnosti 🛛 🖄 Dodaj 👻 🛛 🚟 Temeljna karta 🛛                                                                                                    | Analiza 📓 Shrar    | ni + 🕫 Deli 🖨 Tiskanje +   4 | 🚸 Navodila za pot 🛛 📓 Meritve | Zaznamki 🗢 Najdi nas    | lov ali kraj Q         |
| Image: Constraint of the second second se          |                    |                              |                               |                         | an Con                 |
| Domov = Moja karta                                                                                                    |                    |                              |                               |                         | Nova karta 🛛 🕅 Matej 🗠 |
| Podobovať Školaty Bieracija kartu (Zivalana     Valona Vitaliana     Podobovať Skolaty Pieracija kartu (Zivalana     Podobovať Zivalana     Podobovať Zivalana     Podobovať Zivalana     Podobovať Zivalana     Tore                                                                                                    |                    |                              | There * * Herodia as as       | R Melle L Zararli o (l. | de materia al sou:     |
| Comerzisaanija isomerizge andjege Eni Rijavite storato<br>Komerzisaje nas                                                                                                    | 6 16 20m           |                              |                               |                         | 0.00 (T(E(2) and       |

Uredimo simbologijo, da so sloji pregledni in prikazujejo vsebino. Izvedemo lahko tudi različne prostorske analize.

Na koncu karto samo še shranimo in pripravljena je za uporabo v spletni aplikaciji. Karta je osnova za gradnjo spletne/mobilne/namizne aplikacije z **Web App Builder aplikacijo**.

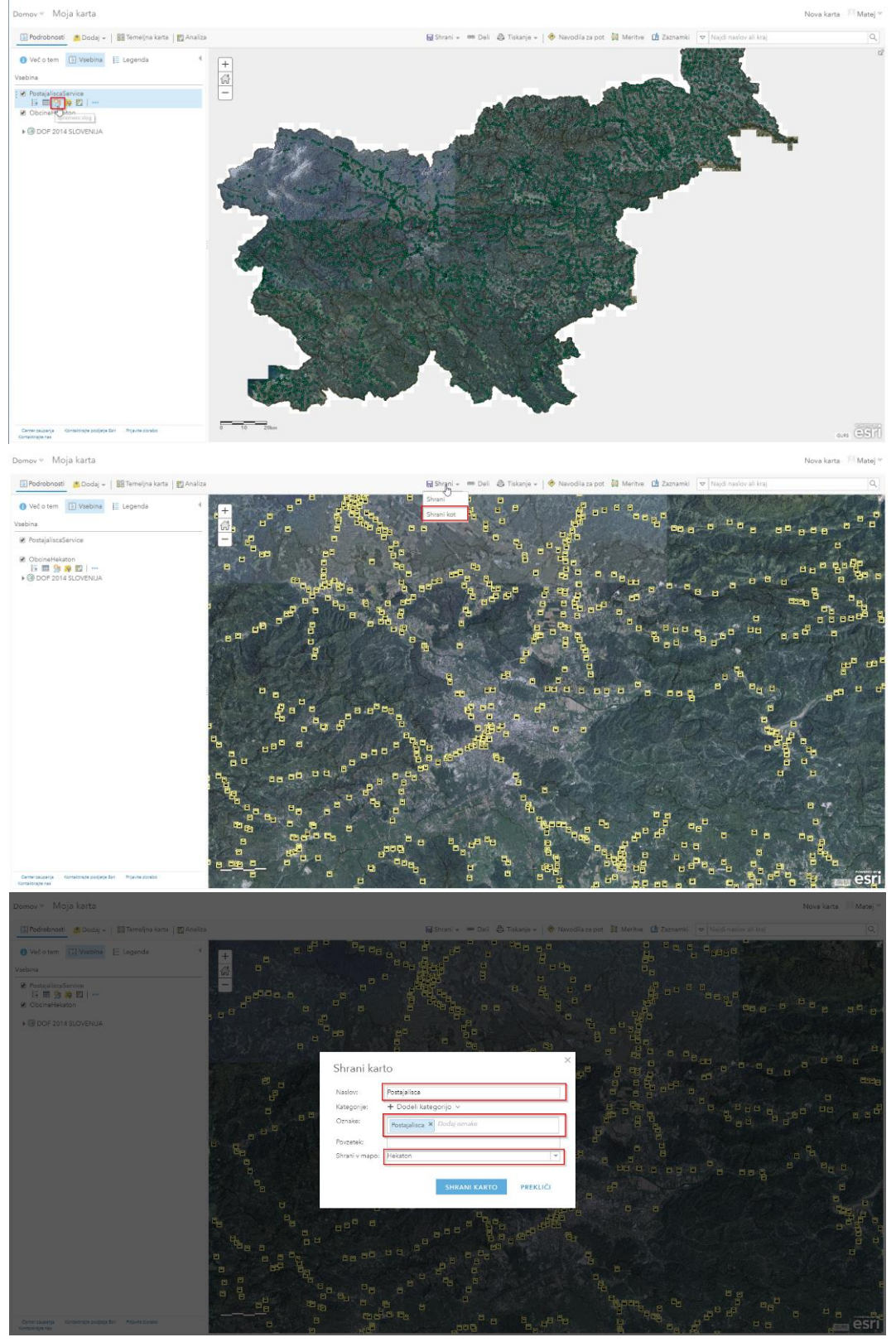

# 2.2. Izdelava lastne spletne/namizne/mobilne aplikacije

Z aplikacijo **Web AppBuilder** lahko sami brez kode zgradite svojo aplikacijo. To aplikacijo lahko kasneje vgradite v svojo preko enostavnega generatorja zapisa. Izdelate lahko 2D ali 3D aplikacijo!

Več primerov, kjer lahko dobite kakšno idejo, si oglejte na **Esri Living Atlas** (<u>https://livingatlas.arcgis.com</u>) ali na **Esri Solutions** (<u>https://solutions.arcgis.com/</u>).

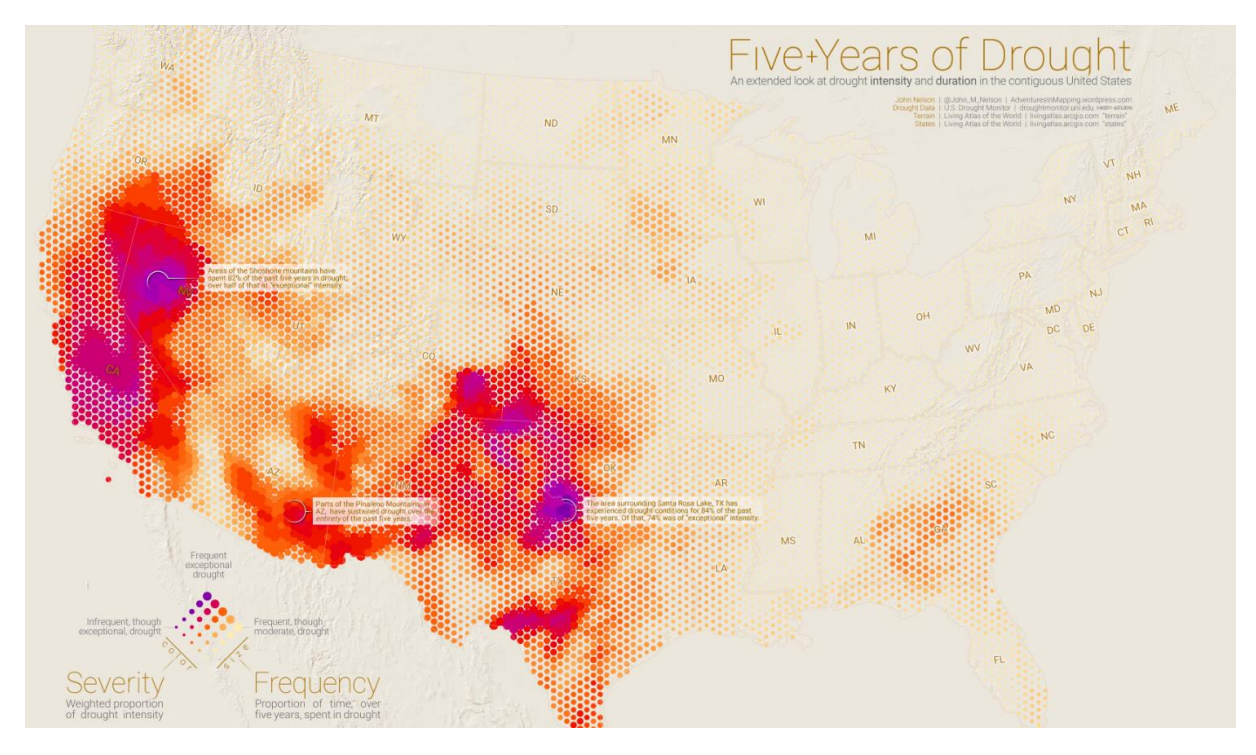

SLIKA 3: Primer aplikacije spremljanja pojavljanja suše skozi daljša obdobja (https://nation.maps.arcgis.com/apps/Cascade/index.html?appid=a9d345446d1a48a2918ff95b51f5841c)

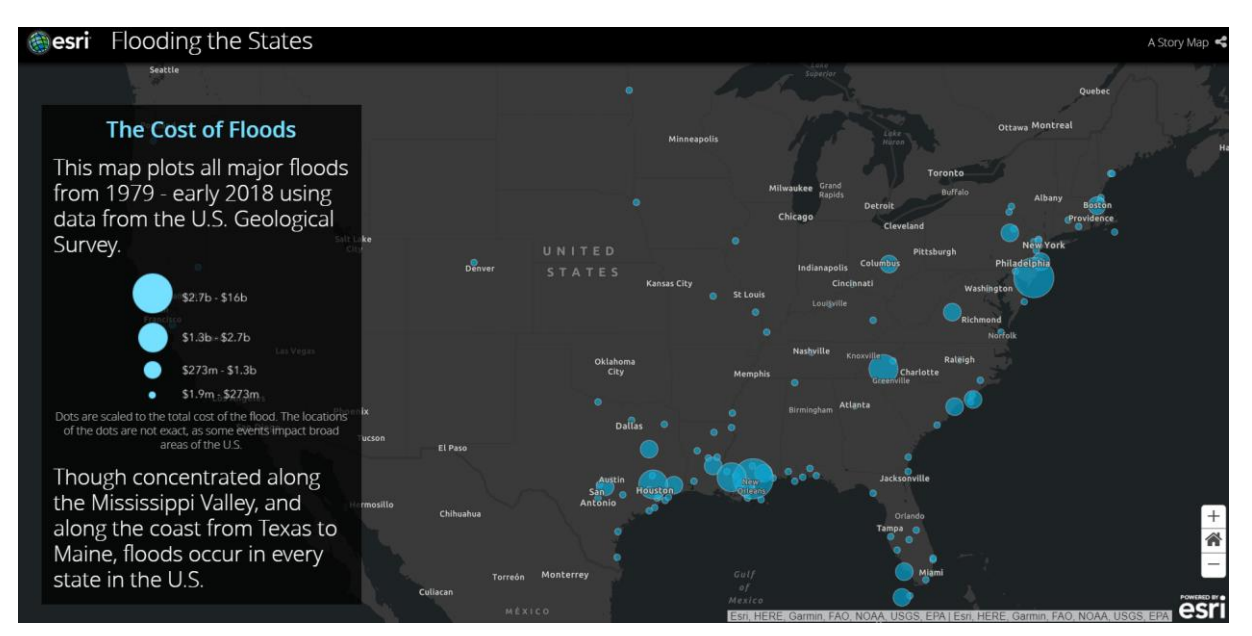

SLIKA 4: Stroški poplav (<u>https://nation.maps.arcgis.com/apps/Cascade/index.html?appid=239776c720aa49bdb1f2b421c0ad37a5</u>)

Za izjemno predstavitev lahko namesto PowerPoint predstavitve uporabite kar aplikacijo **Esri Story Map**, ki hkrati vsebuje besedilo, multimedijske elemente, aplikacije ter karte.

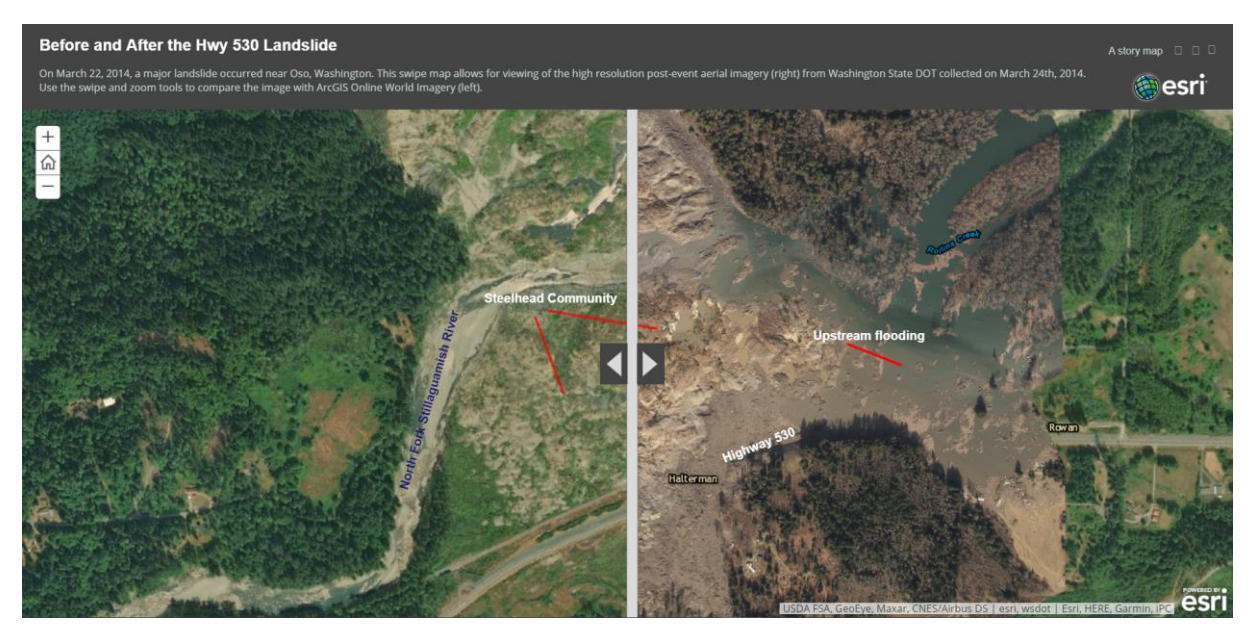

SLIKA 5: Pred in po zemeljskem plazu

(https://disasterresponse.maps.arcgis.com/apps/StorytellingSwipe/index.html?appid=e455d812e5344b2f95c7c85151462c3 f#).